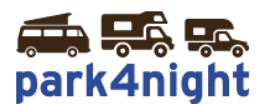

# Installation of point of interest on Garmin GPS

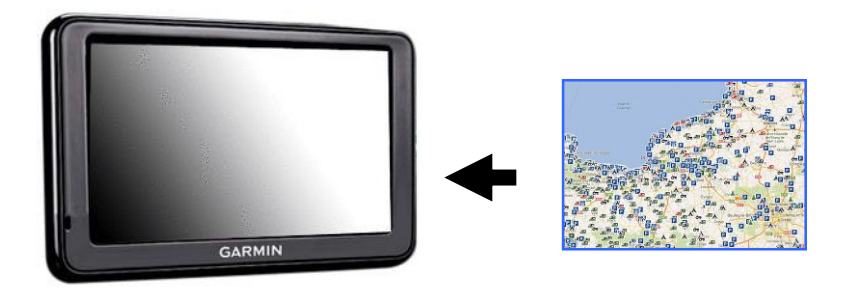

1) Get the points of interest park4night on your computer,

Go to the download's file after purchasing park4night points of interest.

### 2) Unzip the file

Click right mouse button, then extract all.

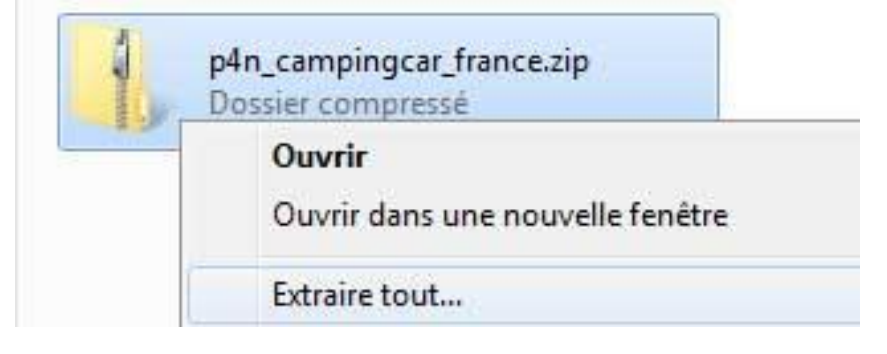

Leave the default destination and then click Extract.

#### 3) Copy the file

If the folder you created was not open, open the folder. You should see the following file:

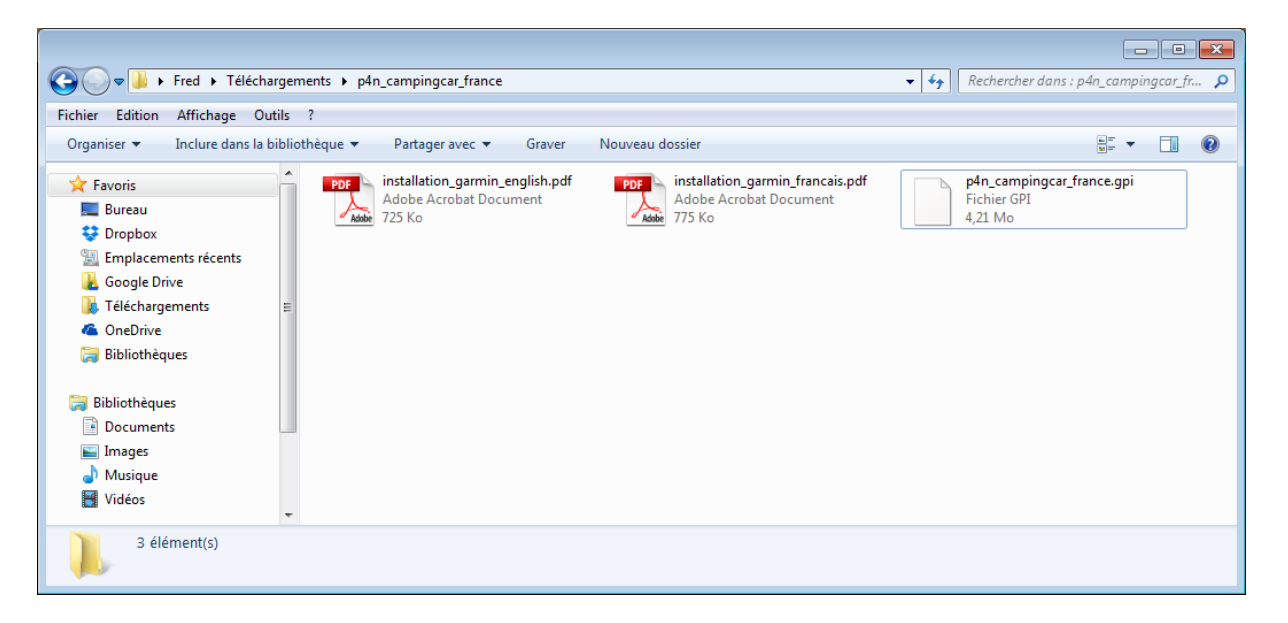

Select the file (Edit menu, select all or CTRL + A) Copy the file (Edit menu, or CTRL + C to copy)

| ~~~~                                                                                                    |                                                     |  |  |  |
|----------------------------------------------------------------------------------------------------|-----------------------------------------------------|--|--|--|
| 🚱 🕞 🗣 📕 🕨 Fred 🕨 Téléchargements 🕨 p4n_campingcar_france 🔹 🗣 🖓 Rechercher dans : p4n_campingcar_france                                                                                                    |                                                     |  |  |  |
| Fichier Edition Affichage Outils ?                                                                                                    |                                                     |  |  |  |
| Organiser 🔻 🗋 Ouvrir 🛛 Partager avec 🔻 Graver Nouveau dossier                                                                                                    | ₩F ▼ [] 🔞                                           |  |  |  |
| ★ Favoris       ▲         ★ Bureau       ★         ★ Dropbox       Adobe Acrobat Document         ★ Dropbox       ↑         ★ Emplacements récents       ↑         ▲ OneDrive       ■         ➡ Bibliothèques       ■         ➡ Images       ↓         ▲ Musique       ♥         ♥ Vidéos       ▼ | p4n_campingcar_france.gpi<br>Fichier GPI<br>4,21 Mo |  |  |  |
| p4n_campingcar_france.gpi     Modifié le : 21/07/2014 17:03     Date de création : 21/07/2014 17:03       Fichier GPI     Taille : 4,21 Mo                                                                                                    |                                                     |  |  |  |

4) Connect your garmin GPS with the USB Cable

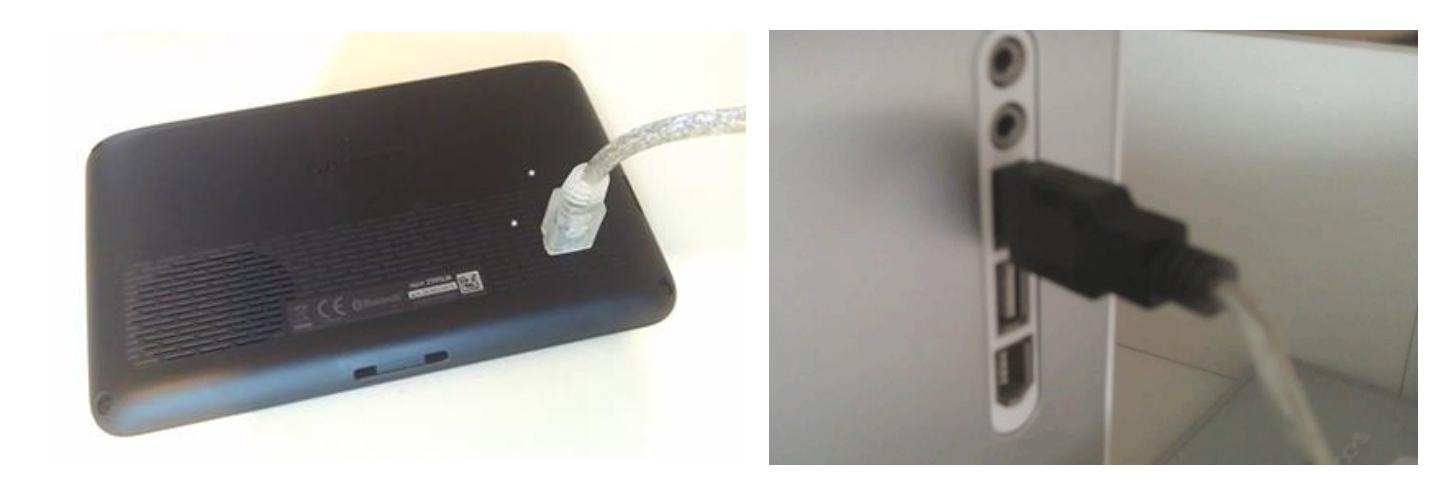

Connect the GPS using the supplied USB cable.

Turn on the GPS, after a while the GPS indicates that it is connected

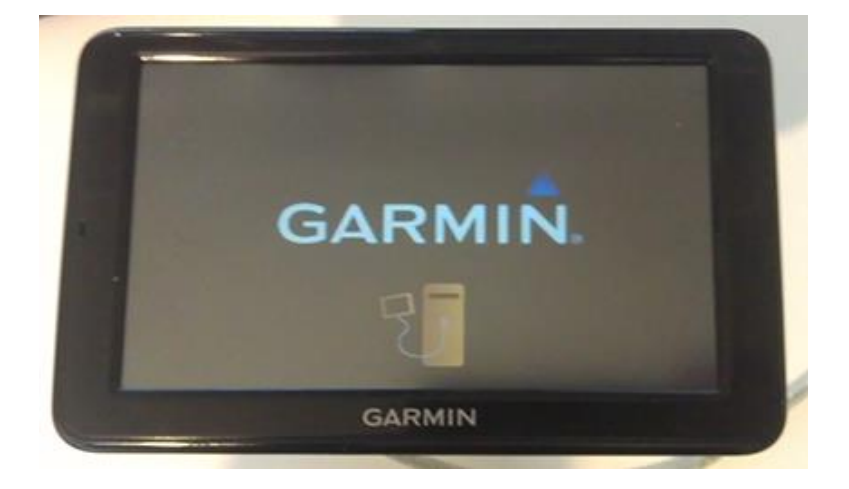

In the workplace you should see a garmin device (with the blue triangle logo garmin)

| Gereinateur<br>→ Ordinateur                                           |                                                                                                    |
|-----------------------------------------------------------------------|----------------------------------------------------------------------------------------------------|
| ichier Edition Affichage<br>Organiser • Propriétés                    | Qutils 2<br>Propriétés système Désinstaller ou modifier un programme » 🗈 💌 🚺                                                                                                    |
| Fevoris<br>Bibliothèques<br>Documents<br>Finages<br>Musique<br>Vidéos | Disques durs (2)     Disque local (C)     Stockage (D)     Stockage (D)     Stockage ( |
| j∰ Ordinateur<br>∰ Réseau                                             | Périphériques amovibles (1)     novi 2595     Appareil mobile                                                                                                    |

Double click the icon to see the subdirectories

|                                         | d'a starra t                 |                  |                             | × |
|-----------------------------------------|------------------------------|------------------|-----------------------------|---|
|                                         | irdinateur 🕨 i               | nuvi 2595 🕨      | Rechercher dans : huvi 2595 | Q |
| <u>Fichier</u> <u>E</u> dition <u>A</u> | <u>\</u> ffichage <u>O</u> ι | ıtils <u>?</u>   |                             |   |
| Organiser 🔻                             |                              |                  |                             | • |
| 🔆 Favoris                               | <b>•</b>                     | Internal Storage | Memory Card                 |   |
| Bibliothèques Documents                 |                              |                  |                             |   |
| 📔 Images                                | -                            |                  |                             |   |

Select Internal Storage by double clicking

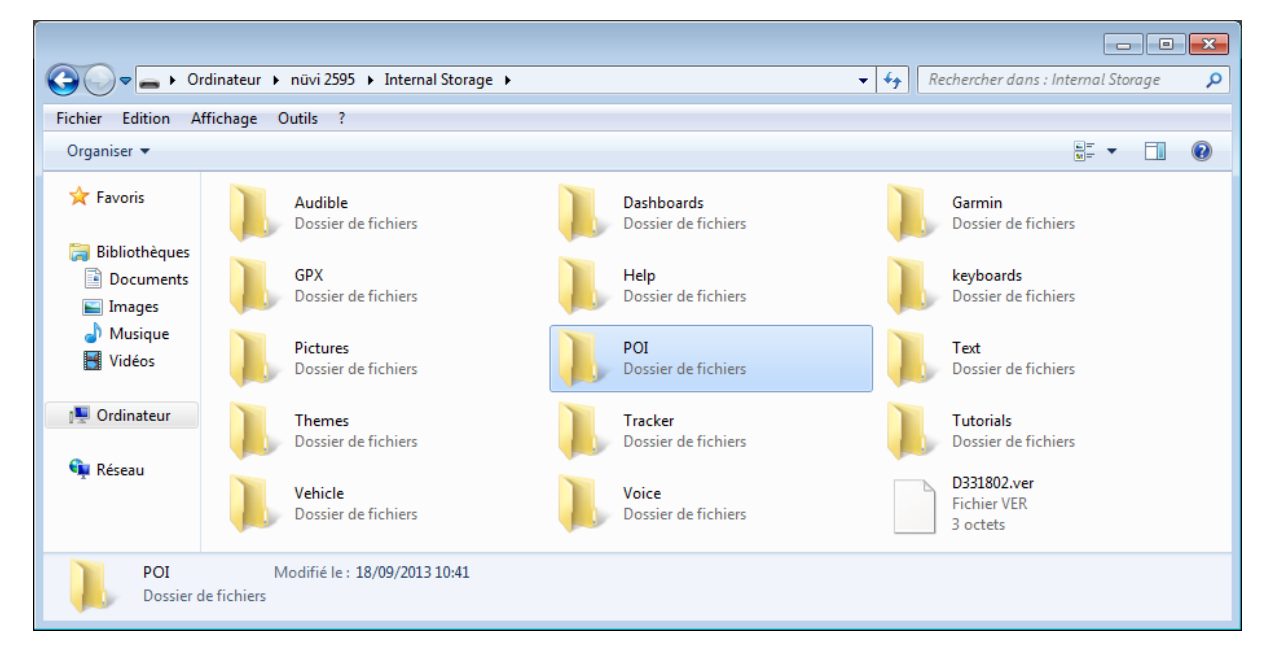

#### Select POI by double clicking

| Ordinateur →                                                                                                    | nüvi 2595 🕨 Internal Storage 🕨 POI                                                                                                    | Rechercher dans : POI                                                                                 |
|----------------------------------------------------------------------------------------------------|----------------------------------------------------------------------------------------------------|----------------------------------------------------------------------------------------------------|
| <u>Fichier</u> <u>Edition</u> <u>Affichage</u><br>Organiser <del>•</del>                                                                                                    | Qutils ?                                                                                                    | u                                                                                                    |
| <ul> <li>★ Favoris</li> <li>■ Bureau</li> <li>♦ Dropbox</li> <li>♥ Emplacements récents</li> <li>♦ Google Drive</li> <li>♥ Téléchargements</li> <li>▲ OneDrive</li> <li>♥ Bibliothèques</li> </ul> | <ul> <li>BeluxCyclopsSample.gpi<br/>Fichier GPI<br/>88,6 Ko</li> <li>ItalySloveniaCyclopsSample.gpi<br/>Fichier GPI<br/>251 Ko</li> <li>SpainPortugalCyclopsSample.gpi<br/>Fichier GPI<br/>123 Ko</li> <li>NetherlandsCyclopsSample.gpi<br/>Fichier GPI<br/>66,5 Ko</li> <li>UKIrelandCyclopsSample.gpi<br/>Fichier GPI<br/>113 Ko</li> <li>Ko</li> </ul> | FranceCyclopsSample.gpi<br>Fichier GPI<br>184 Ko<br>NordicsCyclopsSample.gpi<br>Fichier GPI<br>122 Ko |
| Bibliothèques                                                                                                    | *                                                                                                    |                                                                                                    |

It now simply paste in this folder that you copied POI. To make this menu, edit paste or CTRL + V

| G v 📕 🕨 Ordinateur 🕨                                                                                                    | nüvi 25  | 95 🕨 Internal Storage 🕨 POI                                                                                                    |       |                                                                                                    | • <del>•</del> | Rechercher dans : POI                                                                                                    |  | <b>×</b> |
|----------------------------------------------------------------------------------------------------|----------|----------------------------------------------------------------------------------------------------|-------|----------------------------------------------------------------------------------------------------|----------------|----------------------------------------------------------------------------------------------------|--|----------|
| Fichier Edition Affichage                                                                                                    | Outils 1 | ?                                                                                                    |       |                                                                                                    |                |                                                                                                    |  |          |
| Organiser 🔻                                                                                                    |          |                                                                                                    |       |                                                                                                    |                | <u> </u>                                                                                                    |  | 0        |
| <ul> <li>★ Favoris</li> <li>■ Bureau</li> <li>♦ Dropbox</li> <li>₩ Emplacements récents</li> <li>♣ Google Drive</li> <li>♣ Téléchargements</li> <li>▲ OneDrive</li> <li>➡ Bibliothèques</li> </ul> |          | BeluxCyclopsSample.gpi           Fichier GPI           88,6 Ko           ItalySloveniaCyclopsSample           Fichier GPI           251 Ko           SpainPortugalCyclopsSamp           Fichier GPI           113 Ko | e.gpi | EasternEuropeCyclopsSample.gpi<br>Fichier GPI<br>123 Ko<br>NetherlandsCyclopsSample.gpi<br>Fichier GPI<br>66,5 Ko<br>UKIrelandCyclopsSample.gpi<br>Fichier GPI<br>684 Ko |                | FranceCyclopsSample.gpi<br>Fichier GPI<br>184 Ko<br>NordicsCyclopsSample.gpi<br>Fichier GPI<br>122 Ko<br>P4n_campingcar_france.gpi<br>Fichier GPI<br>4,21 Mo |  |          |
| Bibliothèques                                                                                                    | -        |                                                                                                    |       |                                                                                                    |                |                                                                                                    |  |          |
| p4n_campingcar_france.gpi       Modifié le : 21/07/2014 17:37       Date de création : 21/07/2014 17:37         Fichier GPI       Taille : 4,21 Mo                                                 |          |                                                                                                    |       |                                                                                                    |                |                                                                                                    |  |          |

Once the copy operation is complete (it's very fast) turn your Garmin then disconnect the USB cable.

#### 5) Displaying points of interest on your Garmin GPS

Restart your GPS.

Following the model of your GPS handling display points of interest on your GPS may differ.

Exemple Garmin Nüvi 2595

#### <u>Method 1</u>

See POI from the list of POIs

1) Go to Where to go?

2) Then go to Categories

3) From the list select **Custom Points of Interest** 

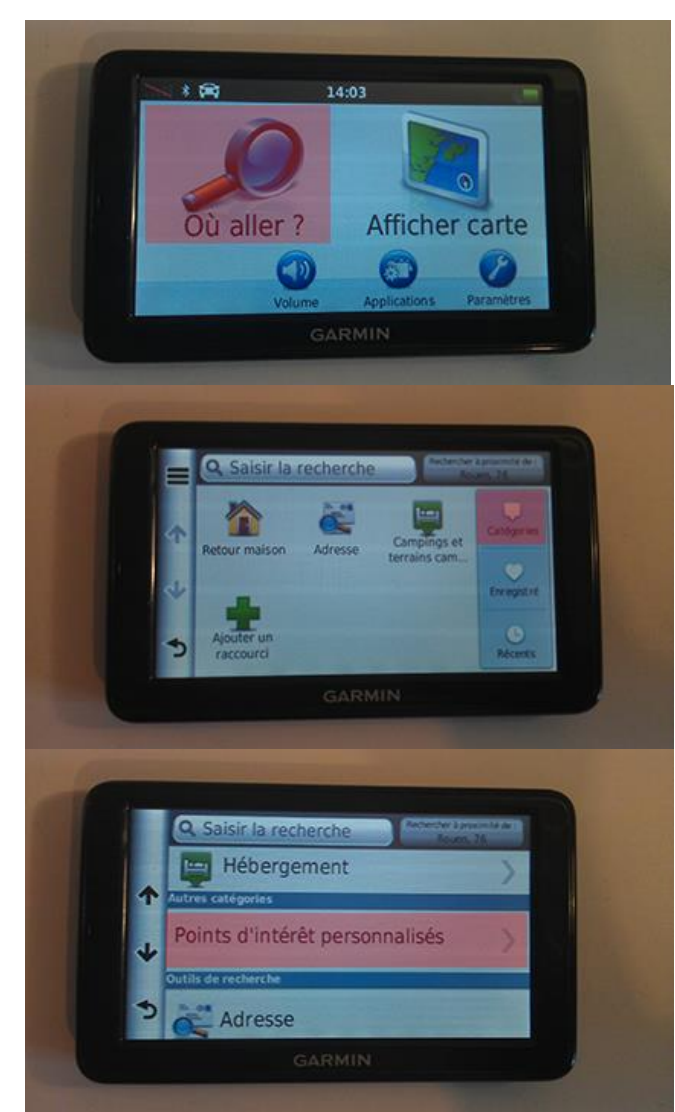

4) Then you can see list of park4night's POI.

#### **Traduction :**

| Français           | Anglais          |
|--------------------|------------------|
| accueil à la ferme | Farm area        |
| aire cc privee     | private          |
|                    | motorhome area   |
| aire cc stat       | motorhome area   |
| gratuit            | free             |
| aire cc stat       | area camper fee  |
| payant             |                  |
| Aire de pique-     | picnic area      |
| nique              |                  |
| Aire de services   | area without     |
| seulement          | parking services |
| camping            | camping          |
| parking jour       | park day only    |
| uniquement         |                  |
| parking nuit et    | park day and     |
| jour               | night            |
| aire sur           | hightway area    |
| autouroute         |                  |
| lieu off road      | 4x4 (off road)   |
| pleine nature      | wilderness       |

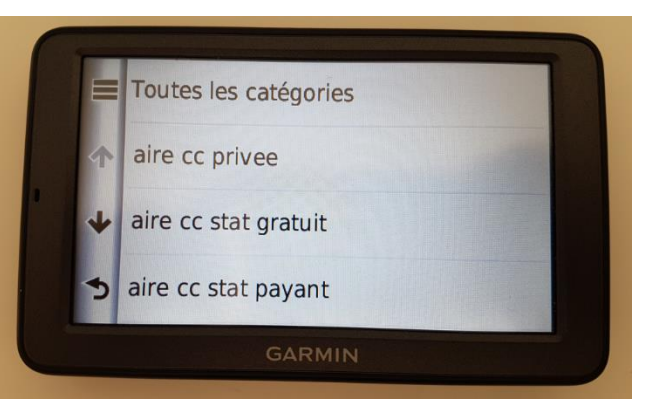

Tips : Using **« All Categories»** instead of choosing one, all categories will be mixed in the results and order by proximity

5) Once opened type places (by areas free motorhome) we see the list of places sorted by distance.

6) Selecting a line (here the first recording) can display information, set the route or start the GPS to this point.

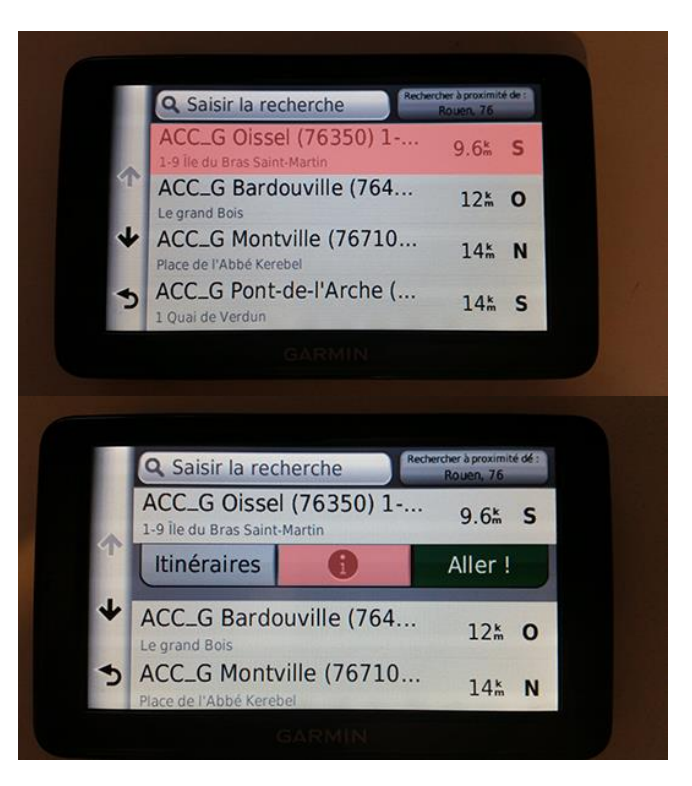

7) By clicking on (i) can be accessed by more additional location information.

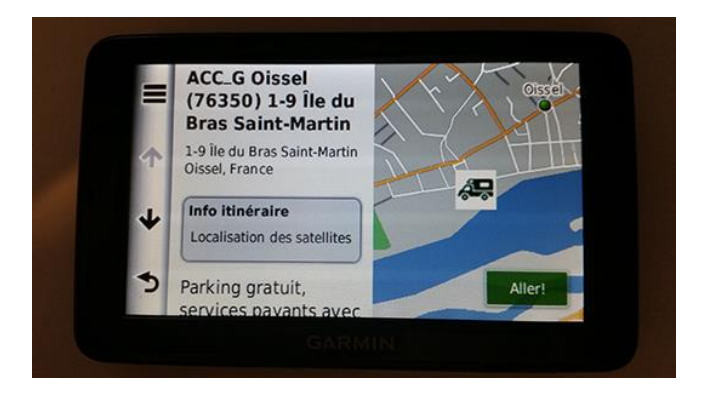

## <u>Method 2</u>

See POI from map

1) Go to View Map

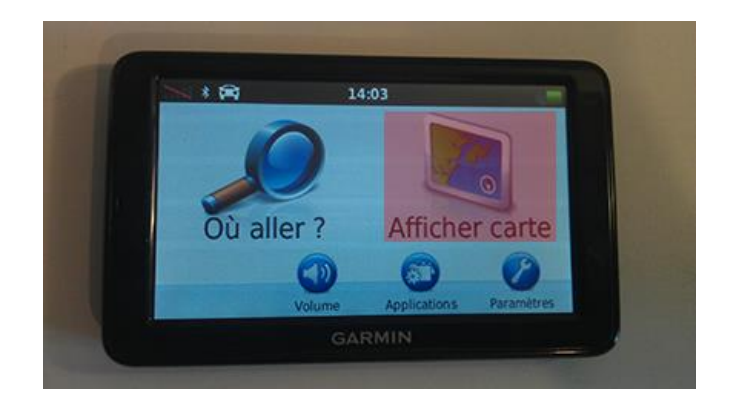

2) Once the map is displayed, press the screen.

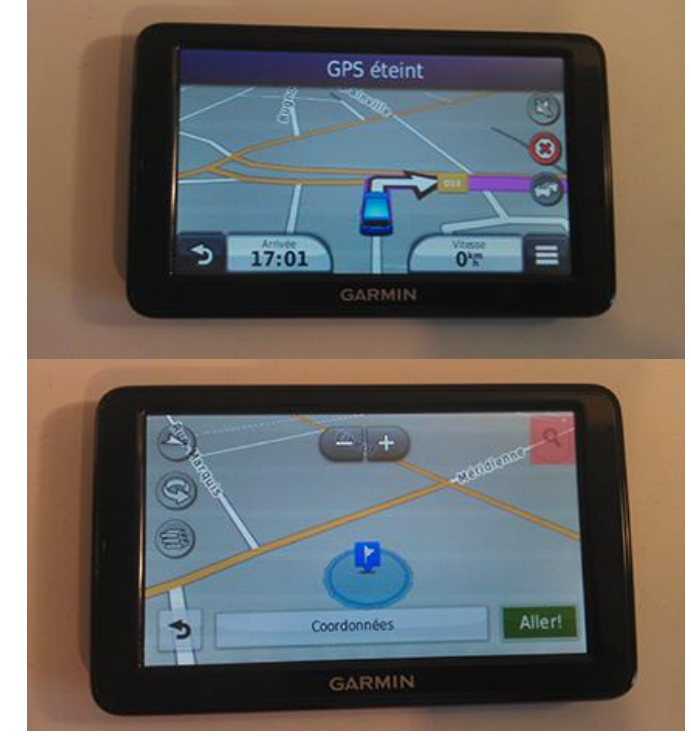

3) A magnifying glass icon in the upper right appears. Press it.

4) From the list select the flag "Custom POI"

5) Zoom out the map using the (-) button. You should see the blue dots, it is custom POIs.

6) By pressing a blue dotbubble appears at the bottom.By clicking above you get toplug

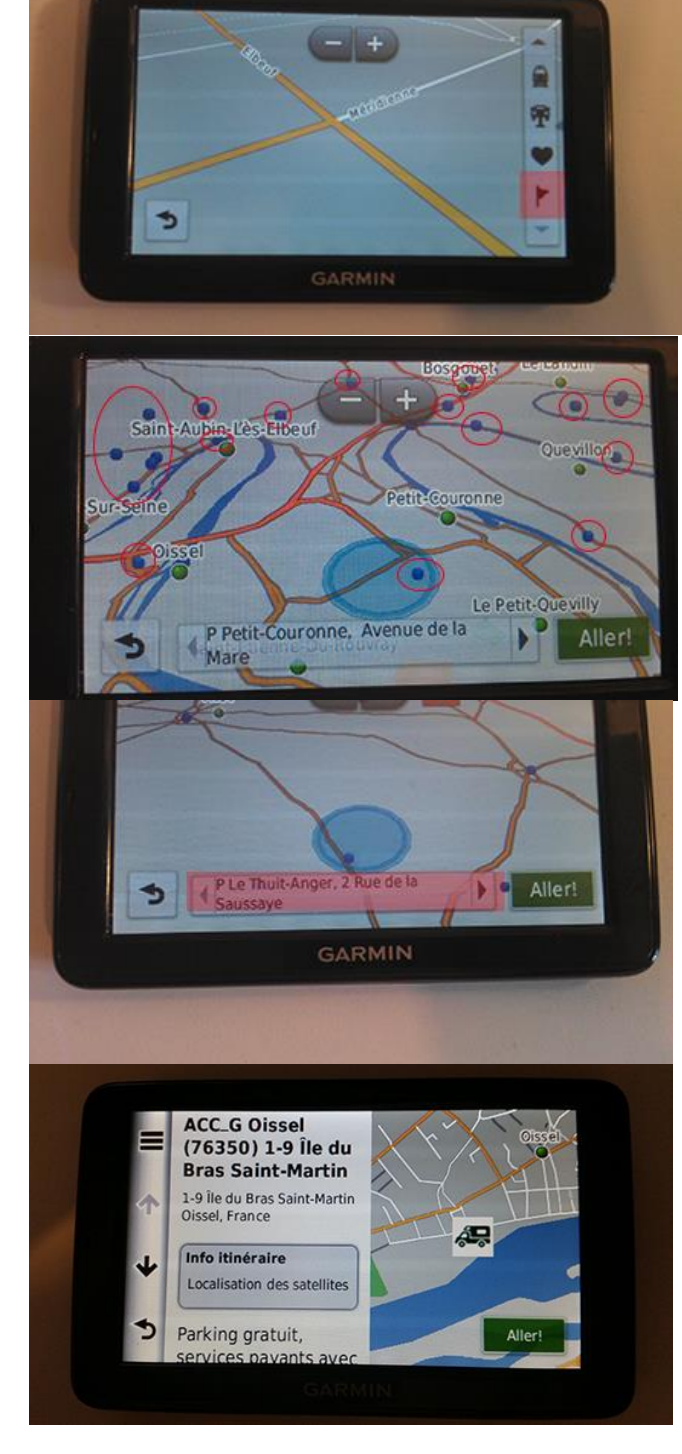

7) We arrive on the plug

In case of problems with the use of points of interest park4night on your GPS, write to us by email: <u>contact@park4night.com</u>